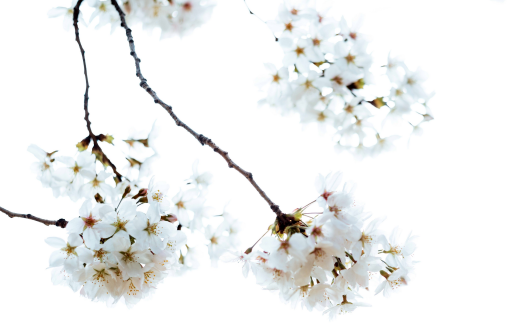

# **Booking Appointments**

## On a Laptop or Desktop

First : go to www.maryellenmann.com

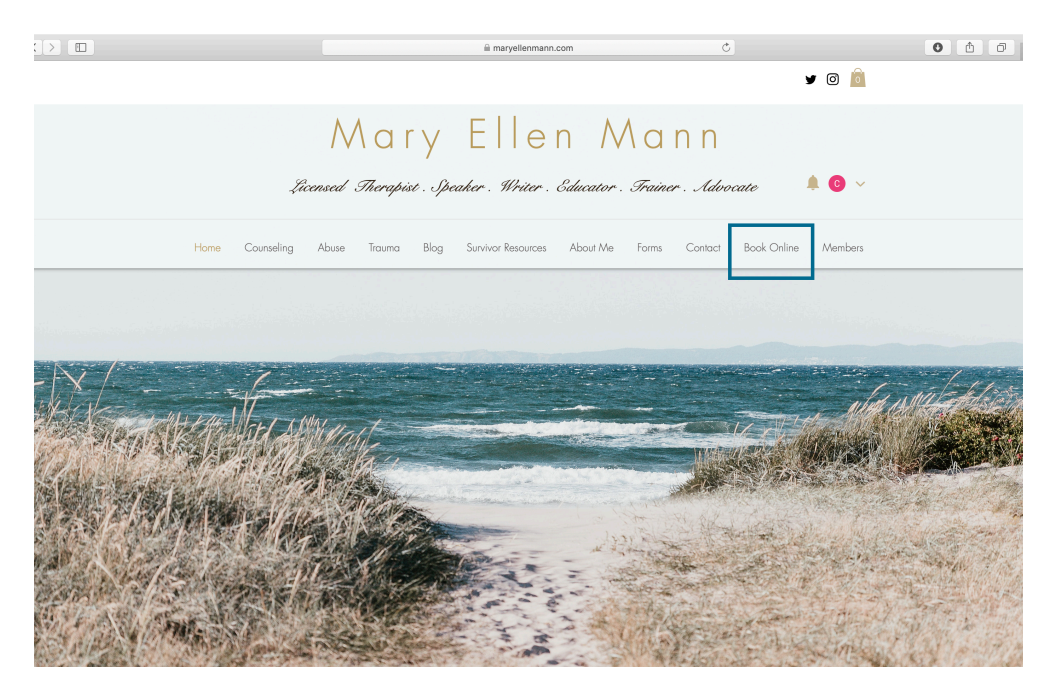

# CLICK "BOOK ONLINE" ON THE TOOL BAR AT THE TOP OF THE HOME SCREEN

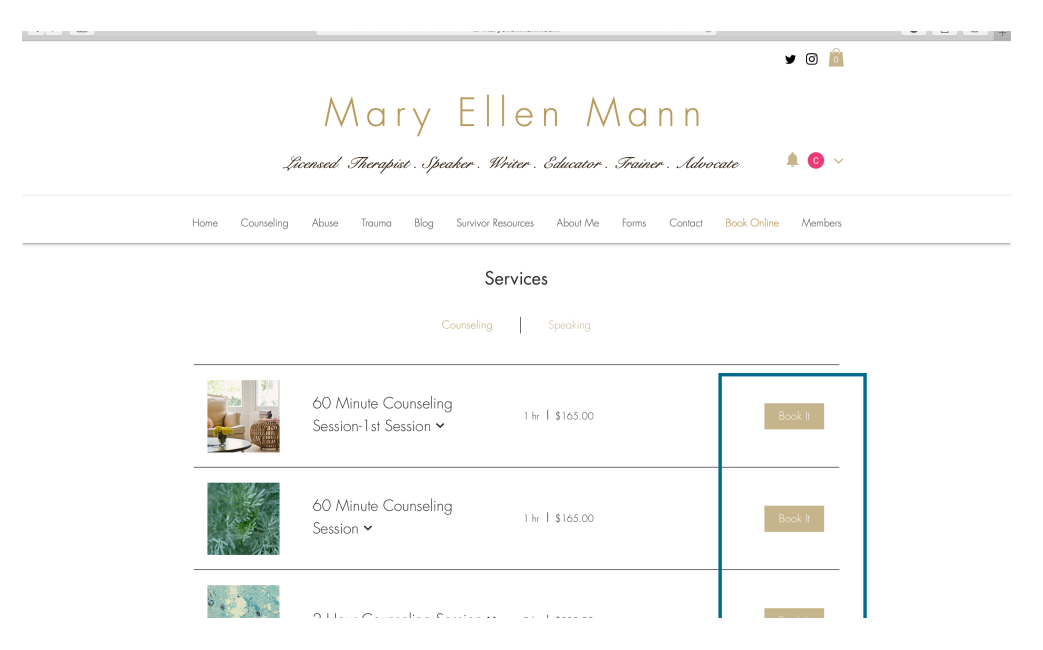

SELECT THE SERVICE YOU WOULD LIKE TO BOOK AND CLICK "BOOK IT."

|                                                            | â n                         | naryellenmann.com           | Ċ                                                                       | 0 1 |
|------------------------------------------------------------|-----------------------------|-----------------------------|-------------------------------------------------------------------------|-----|
| <br>Home Counseling Abuse                                  | Trauma Blog Surviva         | or Resources About Me Forms | Contact Book Online Members                                             |     |
| Schedule Online                                            |                             |                             |                                                                         |     |
| May. 26 - Jun. 1, 2019 🤇                                   | > Today                     |                             | 60 Minute Counseling                                                    |     |
| Mon. Tue. W                                                | 'ed. Thu. Fri.              | Sat. Sun.                   | Session                                                                 |     |
| 27 <b>28</b> 29                                            |                             |                             | 1 hr   \$165.00                                                         |     |
| <br>Morning                                                | Monthly view 🗸<br>Afternoon | Evening                     | June 18, 2019<br>East Dry Creek Road 4901,<br>Centennial, CO 80122, USA |     |
| 8:00 am                                                    | 2:00 pm                     | No Available Hours          |                                                                         |     |
| 9:00 am                                                    | 3:00 pm                     |                             |                                                                         |     |
| 10:00 am                                                   | 4:00 pm                     |                             | Cancellation Policy 🗸                                                   |     |
| 11:00 am                                                   |                             |                             |                                                                         |     |
|                                                            |                             |                             |                                                                         |     |
| <br>Join the mailing list for updates, ne<br>Email Address | w blogs, and events         |                             | •                                                                       |     |

#### SELECT A DATE FROM THE CALENDAR, USING EITHER THE WEEKLY OR MONTHLY VIEW. THIS IS THE WEEKLY VIEW, SELECT "MONTHLY VIEW" TO SEE THE MONTHLY AVAILABILITY VIEW.

|                   |          |           | maryellenmann.com  |            |           |              | Ċ                                                      | 0 1 |
|-------------------|----------|-----------|--------------------|------------|-----------|--------------|--------------------------------------------------------|-----|
| Home Co<br>K Back | unseling | Abuse Tra | uma Blog           | g Survivor | Resources | About Me     | Forms Contact Book Online Members                      |     |
| Schedul           | e Onlin  | e         |                    |            |           |              |                                                        |     |
| Jun 2019          | < > T    | oday      |                    |            |           |              | 60 Minute Counseling                                   |     |
| Mon.              | Tue.     | Wed.      | Thu.               | Fri.       | Sat.      | Sun.         | Session                                                |     |
|                   | 28       |           |                    |            |           |              | 1 hr   \$165.00                                        |     |
|                   | 4        |           | 6                  |            | 8         | 9            | June 18, 2019                                          |     |
| 10                | 11       | 12        | 13                 | 14         |           | 16           | East Dry Creek Road 4901,<br>Centennial, CO 80122, USA |     |
| 17                | 18       | 19        | 20                 | 21         | 22        | 23           |                                                        |     |
| 24                | 25       | 26        | 27                 | 28         | 29        | 30           | Cancellation Policy 🗸                                  |     |
| 1                 | 2        | 3         | 4                  | 5          | 6         |              |                                                        |     |
|                   |          |           | l<br>Weekly view 🗸 | ~          |           |              |                                                        |     |
| Mor               | ning     |           | Afternoon          |            | Ev        | ening        |                                                        |     |
| 8:00              | ) am     |           | 2:00 pm            |            | No Ava    | ilable Hours |                                                        |     |

SELECT A DATE FROM THE CALENDAR, USING EITHER THE WEEKLY OR MONTHLY VIEW. THIS IS THE MONTHLY VIEW, CLICK "WEEKLY VIEW" TO SEE WEEKLY AVAILABILITY VIEW.

|                                               |                              | 🗎 maryellenmann.com      | Ċ                                                    | 0 1 6 |  |
|-----------------------------------------------|------------------------------|--------------------------|------------------------------------------------------|-------|--|
| Home Counseling<br>K Back                     | Abuse Trauma Blog Surv       | vivor Resources About Me | Forms Contact Book Online Member:                    | 5     |  |
| Schedule Onli                                 | ne                           |                          |                                                      |       |  |
| May. 26 - Jun. 1, 2019<br>Mon. Tue.           | <▷ Today<br>Wed. Thu. Fri    | . Sat. Sun.              | 60 Minute Counseling                                 |       |  |
| 27 28                                         |                              | 1 2                      | 1 hr   \$165.00                                      |       |  |
|                                               | Monthly view 🗸               |                          | June 18, 2019                                        |       |  |
| Morning                                       | Afternoon                    | Evening                  | East Dry Creek Road 4901,<br>Centennial CO 80122 USA |       |  |
| 8:00 am                                       | 2:00 pm                      | No Available Hours       |                                                      |       |  |
| 9:00 am                                       | 3:00 pm                      |                          |                                                      |       |  |
| 10:00 am                                      | 4:00 pm                      |                          | Cancellation Policy ~                                |       |  |
| 11:00 am                                      |                              |                          |                                                      |       |  |
|                                               |                              |                          |                                                      |       |  |
| Join the mailing list for up<br>Email Address | dates, new blogs, and events |                          |                                                      |       |  |
| Subsc                                         | ribe Now                     |                          |                                                      |       |  |

# SELECT THE TIME YOU WISH TO BOOK YOUR APPOINTMENT, THEN CLICK THE GOLD "NEXT" BUTTON TO THE RIGHT OF THE SCREEN IN THE APPOINTMENT INFORMATION BOX.

| Payment Info                            |                       |   |                           |
|-----------------------------------------|-----------------------|---|---------------------------|
|                                         |                       | _ |                           |
| <ul> <li>Credit / Debit Card</li> </ul> |                       | = | 60 Minute Courselie       |
| Credit / Debit Card Details             |                       |   | Session                   |
| * Card Number                           |                       |   | 1 hr   \$165.00           |
| Enter Card Number                       |                       |   |                           |
| * Expiration Date                       | * Security Code (CVV) | 0 | May 28, 2019 4:00 pm      |
|                                         |                       |   | East Dry Creek Road 4901, |
|                                         |                       |   | Centennial, CO 80122, USA |
| * Card Holder Name                      |                       |   | Pay Now                   |
|                                         |                       |   |                           |

FILL OUT THE PAYMENT INFORMATION, EITHER SELECTING TO PAY ONLINE OR IN PERSON. IF YOU SELECT TO PAY IN PERSON, NO ADDITIONAL INFORMATION WILL BE REQUIRED.

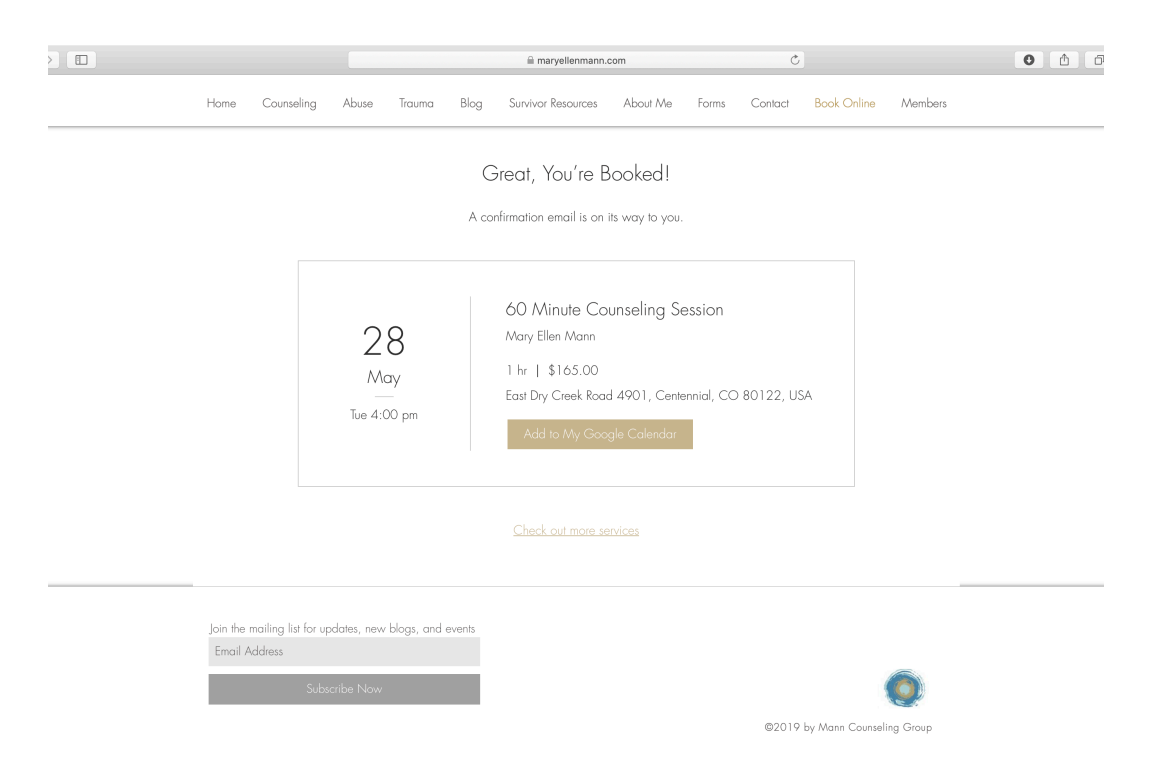

CLICK "BOOK IT" AND YOU ARE FINISHED AND BROUGHT TO THIS SCREEN.

### On Your Cell Phone

First : go to www.maryellenmann.com

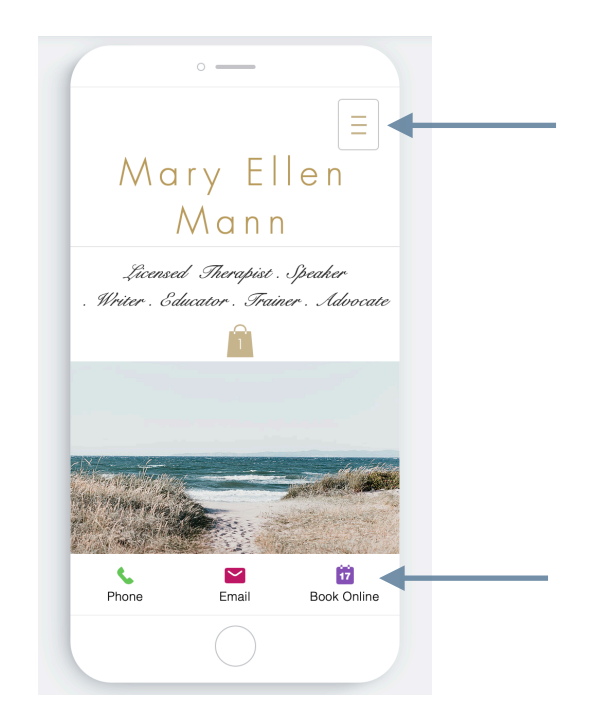

CLICK ON THE PURPLE CALENDAR SQUARE IN THE BOTTOM RIGHT CORNER THAT SAYS "BOOK ONLINE," OR CLICK ON THE THREE HORIZONTAL LINES IN THE UPPER RIGHT CORNER

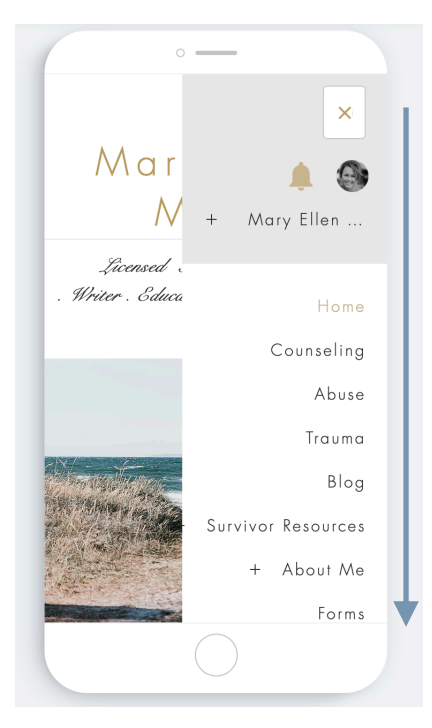

IF USING THE DROP DOWN, SCROLL DOWN UNTIL YOU SEE "BOOK ONLINE."

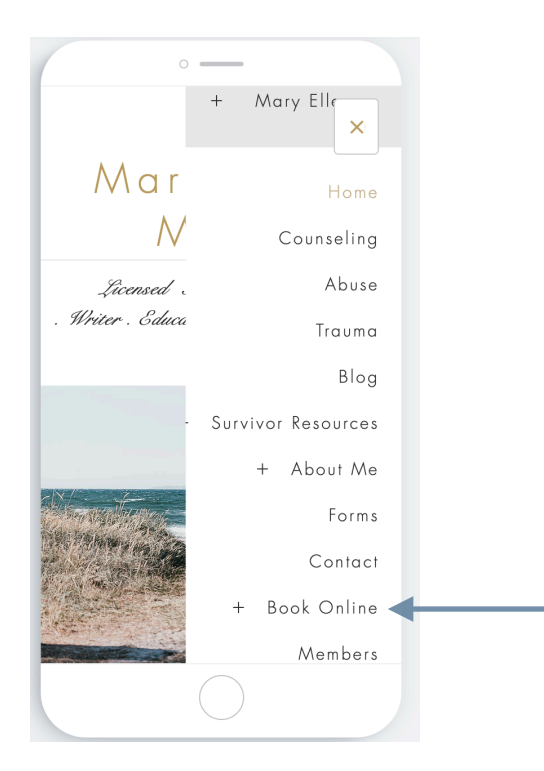

CLICK "BOOK ONLINE."

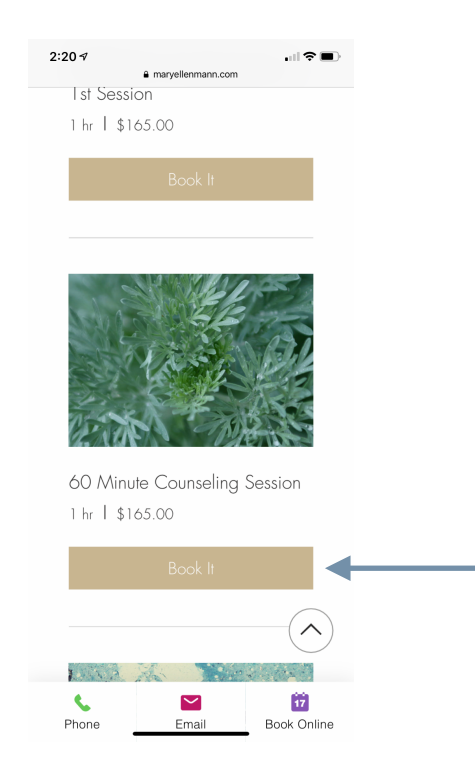

EITHER "BOOK ONLINE" METHOD BRINGS YOU TO THE SERVICES PAGE. FIND THE SERVICE YOU WANT AND CLICK "BOOK IT."

| :18 ∢             |                 | € mary | ellenma           |      | . II 🛠 |              |      |  |  |
|-------------------|-----------------|--------|-------------------|------|--------|--------------|------|--|--|
| Sch               | Schedule Online |        |                   |      |        |              |      |  |  |
| <                 |                 | Jun    | . 20              | 19   |        | >            |      |  |  |
| Mon.              | Tue.            | Wed.   | Thu.              | Fri. | Sat.   | Sun.         |      |  |  |
| 27                | 28              | 29     |                   |      | 1      | 2            |      |  |  |
| 3                 | 4               | 5      | 6                 | 7    | 8      | 9            |      |  |  |
| 10                | 11              | 12     | 13                | 14   | 15     | 16           |      |  |  |
| 17                | 18              | 19     | 20                | 21   | 22     | 23           |      |  |  |
| 24                | 25              | 26     | 27                | 28   | 29     | 30           |      |  |  |
|                   | 2               | 3      | 4                 | 5    | 6      | 7            |      |  |  |
| Select            | t a Tin         | е      |                   |      |        |              |      |  |  |
| 8:0               | 0 am            | 1      | :00 pr            | n    | 3:00   | ) pm         |      |  |  |
| 4:0               | 0 pm            | 5      | :00 pr            | n    | 6:00   | ) pm         |      |  |  |
|                   |                 |        | Next              |      |        |              |      |  |  |
| <b>C</b><br>Phone |                 |        | <b>M</b><br>Email |      | В      | 17<br>pok On | line |  |  |

# SELECT THE DATE AND TIME YOU WANT TO SCHEDULE THEN CLICK "NEXT." NOTE: GOLD DOTS UNDERNEATH DATES INDICATE DATES WITH AVAILABILITY.

| maryellenmann.com                             |   |
|-----------------------------------------------|---|
| < Back                                        |   |
| Add Your Info<br>Tell us a bit about yourself |   |
| TEST                                          |   |
| B real E                                      | A |
| (720) 788-8931                                |   |
| Add Your Message                              |   |
| Next                                          | - |
|                                               |   |

ENTER THE REQUIRED INFORMATION AND CLICK "NEXT."

| 2:21 √<br>a maryellenmann.com                                                                                                    | ıli ≎ ∎)          |
|----------------------------------------------------------------------------------------------------|-------------------|
| < Back                                                                                                    |                   |
| Payment Info                                                                                                    |                   |
| Credit / Debit Card                                                                                                    |                   |
| Pay in Person                                                                                                    |                   |
| Pay in Person                                                                                                    |                   |
|                                                                                                    |                   |
| Book It                                                                                                    |                   |
|                                                                                                    | $\frown$          |
|                                                                                                    | (                 |
| Sector Sector Se | 17<br>Book Online |

IF PAYING IN PERSON, NO ADDITIONAL INFORMATION IS NEEDED. CLICK "BOOK IT."

| Great, You're<br>Booked!                   |
|--------------------------------------------|
| A confirmation email is on its way to you. |
| Add to My Google Calendar                  |
| Check out more services                    |

YOUR BOOKING IS COMPLETE, CLICK ON AVAILABLE OPTIONS IF APPLICABLE.

## On the Wix App

First : Download the Wix app and use the code OBZG06 to join OR use this <u>direct link</u> to join the Mary Ellen Mann page to book and cancel appointments.

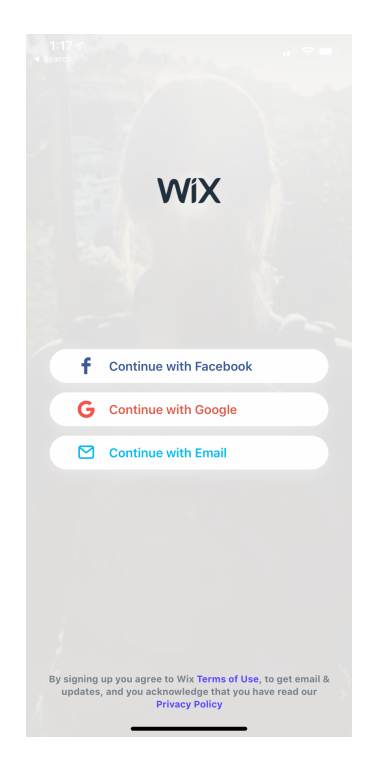

CREATE AN ACCOUNT, USING THE SAME EMAIL YOU USED TO BOOK YOUR APPOINTMENT.

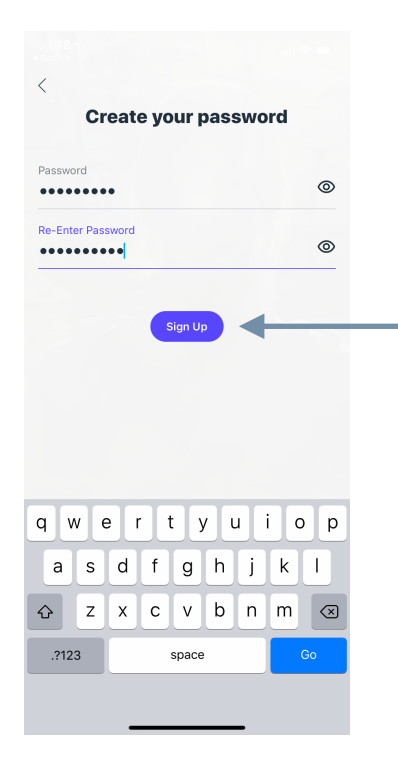

CLICK "SIGN UP" TO COMPLETE YOUR ACCOUNT

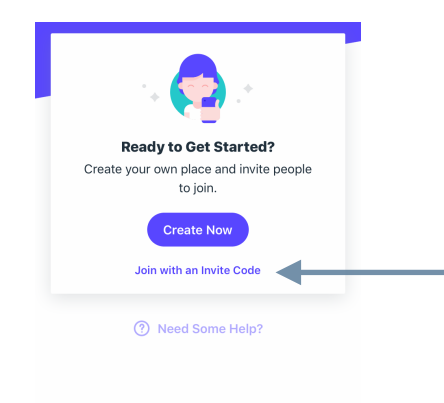

#### IF USING THE PROVIDED CODE, CLICK "JOIN WITH AN INVITE CODE," AND ENTER OBZG06 TO BE LINKED TO THE MARY ELLEN MANN PAGE.

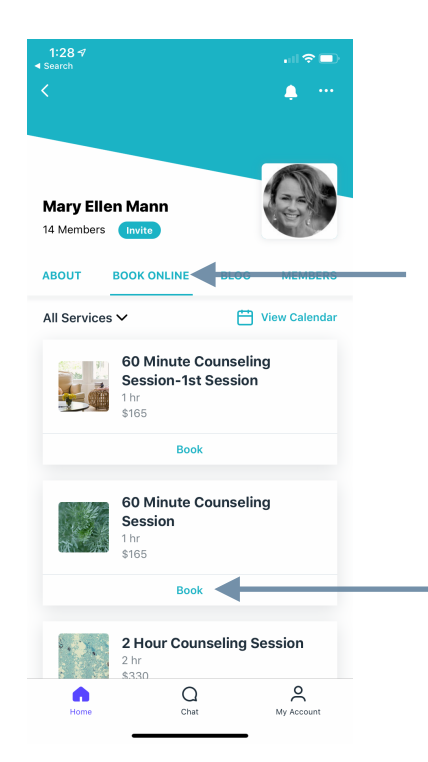

ONCE LOGGED IN, FROM THE HOMEPAGE SELECT "BOOK ONLINE" AND SELECT THE SERVICE FROM THE LIST THAT YOU WANT BY CLICKING "BOOK."

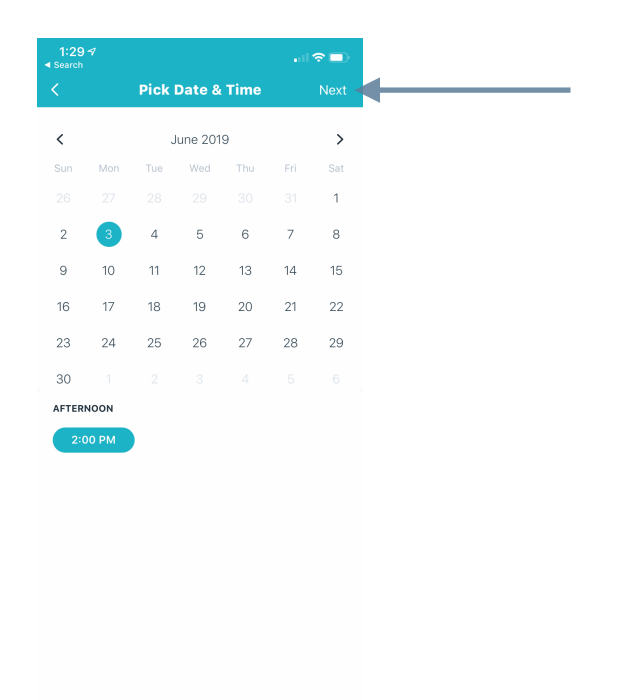

#### CLICK THE DATE AND TIME YOU WANT TO BOOK, AND SELECT "NEXT."

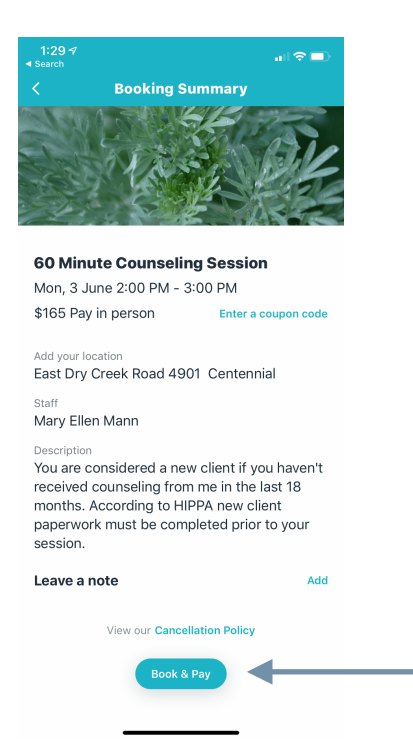

**REVIEW SUMMARY AND CLICK "BOOK & PAY."** 

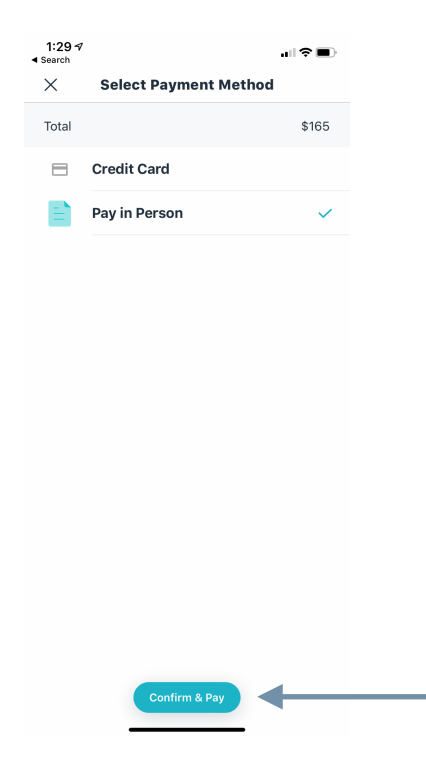

IF PAYING IN PERSON, NO ADDITIONAL INFORMATION IS NEEDED. CLICK "CONFIRM & PAY."

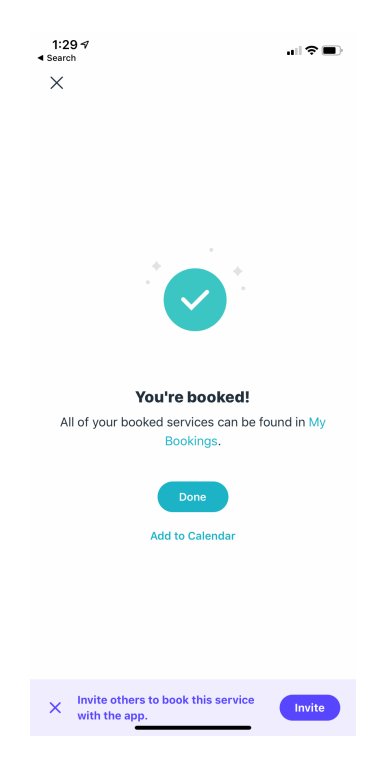

YOUR BOOKING IS COMPLETE, CLICK ON AVAILABLE OPTIONS IF APPLICABLE.

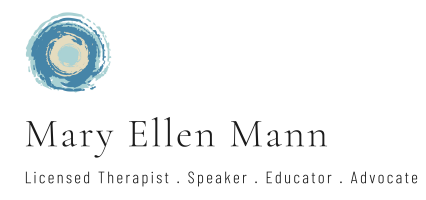